JRA-VAN 競馬ソフト作成体験教室

Lesson-4: JV-Data のダウンロード/読み込み進捗状況を表示する

当コーナーでは、Microsoft Visual Basic 2019 Professional Edition(以下 VB 2019 と省略)で「JRA-VAN Data Lab.」サービス対応の競馬ソフトを作成していく過程をステップアップ形式で解説していきます。

前回までで、実際に JV-Data をダウンロードして内容を表示する簡単な仕組みを実装しました。今回は、プログレスバーを追加して、JV-Data のダウンロード/読み込み処理の進捗情報を表示できるようにしてみましょう。

【 今回の目標 】

- ・プログレスバーを追加して JV-Data のダウンロード/読み込み進捗状況を表示する。 (具体的には、プログレスバーを2本用意して、JV-Data のダウンロード進捗状況と 読み込み進捗状況をそれぞれ表示する。
- ・JV-Link に実装されている以下のメソッドの使い方を理解する。 JVStatus メソッドで JV-Data のダウンロード進捗情報を取得する。

【やってみよう】

- Lesson-3までを実装したフォーム(frmMain)を含むプロジェクトを開きます。 (前回のレッスンの続きから開始するのであれば、この作業は必要ありません。)
- フォームにプログレスバー(ProgressBar)を2つ追加し、各 ProgressBar のプロパティ を以下のように変更します。

上段の ProgressBar のデザインー「(Name)」: prgDownload 下段の ProgressBar のデザインー「(Name)」: prgJVRead

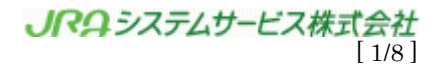

| ツールボ  | ックス             | • 4 ×          | For | m1.vb [デザイン]*  | 🌞 🗙 オブジェクト ブラウザー |   | - | プロパティ         |                    | • ¶ ×         |
|-------|-----------------|----------------|-----|----------------|------------------|---|---|---------------|--------------------|---------------|
| ツールボ  | ックスの検索          | <del>،</del> م | 6   |                |                  |   |   | prgDownload S | ystem.Windows.Form | ns.Prog +     |
| L.    | Notifylcon      | <b></b>        |     | 🖳 Form1        |                  |   |   | 🔡 💱 🖗 🗲       | s p                |               |
| 1     | NumericUpDown   |                |     | 設定( <u>C</u> ) |                  |   |   | ロデータ          |                    |               |
| ~     | PictureBox      |                |     |                | 00               |   |   |               | etting             |               |
|       | ProgressBar     |                |     | データ取得          | Ö                | ċ |   |               | )                  |               |
| •     | RadioButton     | _              |     |                |                  |   |   | Tag           |                    |               |
|       | RichTextBox     |                |     |                |                  |   |   | ロ デザイン        |                    | _             |
| abl   | TextBox         |                |     |                |                  |   |   | (Name)        | prgDownload        |               |
|       | ToolTip         |                |     |                |                  |   |   | Locked        | False              |               |
| 12    | TreeView        | - 11           |     |                |                  |   |   | LOCKED        | raise              | ~             |
|       | WebBrowser      | - 11           |     |                |                  |   |   | (Name)        | _                  |               |
| ▲ コンラ | +ナー             | - 11           |     |                |                  |   |   | オブジェクトを識別     | するコードで使われる名前       | 前です。          |
| k.    | ポインター           | - 8            |     |                |                  |   |   |               |                    |               |
|       | FlowLayoutPanel | - 8            |     |                |                  |   |   | ソリューション エクス   | プローラー              |               |
|       | GroupBox        | - 8            |     |                |                  |   |   | G O 🏠 🗑       | ) • <b>5 C</b> a G | <  "          |
|       | Panel           |                |     |                |                  |   |   | לת גיבוא באות | プローラー の絵志 (Ctrl)   | .) <b>D</b> - |

[ワンポイントメモ]

上段のプログレスバーでは JV-Data のダウンロードの進捗状況を、下段のプログレ スバーでは JV-Data の読み込みの進捗状況をそれぞれ表示します。

③ フォームにタイマー(Timer)を追加し、プロパティを以下のように変更します。

| デザインー「(Name)」 | : tmrDownload |
|---------------|---------------|
| 動作-「Enabled」  | : False       |
| 動作-「Interval」 | : 500         |

| ЧĽ. | ツールボ           | ックス 👻               | Ψ×   | Form1.vb [デザイン]* 😐 🗙 オブジェクトブラウザー 🛛 👻 | プロパティ → ╄ ×                             |
|-----|----------------|---------------------|------|--------------------------------------|-----------------------------------------|
| 44  | ツールボ           | ックスの検索              | ρ-   |                                      | tmrDownload System.Windows.Forms.Time + |
| μ   | 8              | ErrorProvider       |      | 🖳 Form1                              | 📰 💱 😱 🗲 👂                               |
|     | 4              | EventLog            |      | 設定(C)                                | Tag                                     |
|     | <del>63</del>  | FileSystemWatcher   |      |                                      | ロ デザイン                                  |
|     | ?              | HelpProvider        |      | デーク取得                                | (Name) tmrDownload                      |
|     |                | ImageList           |      |                                      | GenerateMember True                     |
|     | đ              | MessageQueue        |      |                                      | Modifiers Friend                        |
|     | ~              | PerformanceCounter  |      |                                      | 曰 動作                                    |
|     | a <sup>o</sup> | Process             |      |                                      | Enabled False                           |
|     | _              | SerialPort          |      |                                      | Interval 500                            |
|     | <b>*</b> 85    | ServiceController   | - 11 |                                      | Interval                                |
|     | ٢              | Timer               |      |                                      | ミリ秒での Elapsed イベントが発生する頻度です。            |
|     | ⊿ 印刷           |                     | - 1  |                                      |                                         |
|     | k              | ポインター               |      |                                      |                                         |
|     |                | PageSetupDialog     |      |                                      |                                         |
|     | -              | PrintDialog         |      |                                      | ○ ○ ☆   ⊙ - ≒ 🖒 @ 🗿   ↔ 🦷               |
|     | ÷              | PrintDocument       |      |                                      | ソリューションエクスプローラーの検索 (Ctrl+:) 👂 🗸         |
|     | ۵              | PrintPreviewControl | - 11 | D                                    | 🕢 ソリューション 'WindowsApplication1' (1 プロ   |
|     | Ā              | PrintPreviewDialog  | - 11 | MenuStrip1     O tmrDownload         | WindowsApplication1                     |
|     | ▲ ダイアログ        |                     |      |                                      | 🔎 My Project                            |

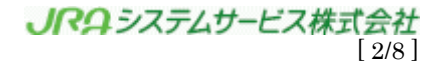

[ワンポイントメモ]

JV-Data のダウンロードは JVOpen 後、バックグラウンドで実行されるので、タイ マーを用いて定期的に進捗状況をチェックします。

④ フォーム「frmMain」のコードエディタウィンドウを表示します。

(ソリューションエクスプローラの「From1.vb」右クリックし、メニューの中から「コ ードの表示」をクリックします。

| Form1.vb [デザイン]* 🕫 🗙 オブジェクト ブラウザー 🗸 🗸 | Уリューション エクスプローラー 🚽 🔻 🗸                                                                                                    |
|---------------------------------------|----------------------------------------------------------------------------------------------------|
| ● Form1 □ □ ⊠<br>設定(①<br>データ取得        | <ul> <li>○ ☆ ' ○ · ち ぐ @ ⑩ ◇ ''</li> <li>ソリューション エクスプローラー の検索 (Ctrl+:)</li></ul>                                                                                                    |
|                                       | <ul> <li>▶ EF Form1.vb</li> <li>▶ VB JVData_Stri</li> <li>▶ VB JVData_Stri</li> <li>→ 1-F0表示(C)</li> <li>F7</li> <li>ビューデザイナー(D)</li> <li>Shift+F7</li> <li>ジコスダイアグラムで表示(V)</li> <li>ごこまで検索(S)</li> <li>ゴロパティ</li> <li>Form1.vb ファイルのブロ/</li> <li>ブロジェクトから除外(J)</li> <li>ブロジェクトから除外(J)</li> <li>ブロジェクトから除外(J)</li> </ul>                                                                                                    |
| 副 MenuStrip1                          | □     □     ↓     ↓     ↓     ↓     ↓     ↓     ↓     ↓     ↓     ↓     ↓     ↓     ↓     ↓     ↓     ↓     ↓     ↓     ↓     ↓     ↓     ↓     ↓     ↓     ↓     ↓     ↓     ↓     ↓     ↓     ↓     ↓     ↓     ↓     ↓     ↓     ↓     ↓     ↓     ↓     ↓     ↓     ↓     ↓     ↓     ↓     ↓     ↓     ↓     ↓     ↓     ↓     ↓     ↓     ↓     ↓     ↓     ↓     ↓     ↓     ↓     ↓     ↓     ↓     ↓     ↓     ↓     ↓     ↓     ↓     ↓     ↓     ↓     ↓     ↓     ↓     ↓     ↓     ↓     ↓     ↓     ↓     ↓     ↓     ↓     ↓     ↓     ↓     ↓     ↓     ↓     ↓     ↓     ↓     ↓     ↓     ↓     ↓     ↓     ↓     ↓     ↓     ↓     ↓     ↓     ↓     ↓     ↓     ↓     ↓     ↓     ↓     ↓     ↓     ↓     ↓     ↓     ↓     ↓     ↓     ↓     ↓     ↓     ↓     ↓     ↓     ↓     ↓     ↓     ↓     ↓     ↓     ↓     ↓ |
| шл → ӊ ×                              | <ul> <li>詳細</li> <li>プロパティ(R)</li> <li>Alt+Enter</li> </ul>                                                                                                    |

⑤ コードエディタウィンドウ上部にある左側リストボックスから「frmMain」を選択後、 以下のソースコードを入力します。

| Form1.vb* -  | ₽ 🗙 Form1.vb [デザイン]*               | オブジェクト ブラウザー                                                          |                                       | - |
|--------------|------------------------------------|-----------------------------------------------------------------------|---------------------------------------|---|
| VB Windows   | Application1                       | 🚽 🔩 frmMain                                                           | 🗣 🖓 nitializeComponent                | • |
| 1            | ⊟Public Class frmMai               | 1                                                                     |                                       | ÷ |
| 345          | Private IDownlo<br>Private JVOpenF | adCount As Long ''JVOpe<br>Ig As Boolean ''JVOper                     | n:総ダウロードファイル数<br> 状態フラグ Opne時:Ture    | Î |
| 6            | 0個の参照<br>回 Private Submmu<br>I Try | ConfJV_Click(sender As Object, e                                      | As EventArgs) Handles mmuConfJV.Click |   |
| 8<br>9<br>10 | ・リター<br>Dim IRe<br>・設定画<br>IReturn | ·ンコード<br>urnCode As Long<br>i面表示<br>Node - Ax Wijpk1 JWSetWIPropertie |                                       |   |
| □ !!         | トるコード                              |                                                                       | 15()                                  |   |

| Private IDownloadCount As Long | ''JVOpen:総ダウロードファイル数       |
|--------------------------------|----------------------------|
| Private JVOpenFlg As Boolean   | ''JV0pen 状態フラグ 0pne 時∶Ture |

[ソースコード 006-01]

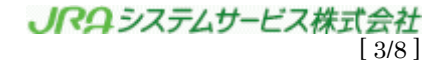

- 色部分は前回コーディング済)。 [ソースコード 006-02] Private Sub btnGetJVData Click(ByVal sender As System.Object, ByVal e As System. EventArgs) Handles btnGetJVData. Click Dim IReturnCode As Long Try ''引数 JVOpen:ファイル識別子 ''引数 JVOpen:データ提供日付 ''引数 JVOpen:オプション Dim strDataSpec As String Dim strFromTime As String Dim lOption As Long Dim Toption As Long '3 JVLink 戻り値 Dim strLastFileTimestamp As String '' JVDpen: 最新ファイルのタイムスタンプ Const IBuffSize As Long = 110000 ''JVRead:データ格納バッファサイズ Const INameSize As Integer = 256 ''JVRead:ファイル名サイズ Dim strBuff As String ''JVRead:データ格納バッファ Dim strFileName As String ''JVRead:ダウンロードファイル名 Dim RaceInfo As JV RA RACE '' レース詳細情報構造体 Dim strFileName As String Dim RaceInfo As JV\_RA\_RACE レース詳細情報構造体 '進捗表示初期設定 ''タイマー停止 '' JVData ダウンロード進捗 tmrDownload. Enabled = False prgDownload.Value = 0 JVData 読み込み進捗 prgJVRead. Value = 0'引数設定 strDataSpec = "RACE" strFromTime = "20050301000000" lOption = "2" JVLink ダウンロード処理 IReturnCode = Me. AxJVLink1. JVOpen (strDataSpec, strFromTime, IOption, \_ IReadCount, IDownloadCount, strLastFileTimestamp) エラー判定 If IReturnCode <> 0 Then MsgBox("JVOpen エラー:" & IReturnCode) Else \* MsgBox("戻り値 : " & IReturnCode & vbCrLf & \_ "読み込みファイル数 : " & IReadCount & vbCrLf & \_ "ダウンロードファイル数 : " & IDownloadCount & vbCrLf & \_ "タイムスタンプ : " & strLastFileTimestamp) '進捗表示プログレスバー最大値設定 Point1 If IDownloadCount = 0 Then \_\_\_\_\_ ``ダウンロード必要無し prgDownload.Maximum = 100 prgDownload. Value = 100 Else 。 prgDownload.Maximum = IDownloadCount 、 タイマー開始 tmrDownload. Enabled = True End If prgJVRead. Maximum = IReadCount If IReadCount > 0 Then Do バックグラウンドでの処理を実行 Application. DoEvents() Point2 ' バッファ作成 strBuff = New String(vbNullChar, lBuffSize)
- ⑥ コードエディタウィンドウで「データ取得」ボタンクリック時の処理を修正します(灰

JRAシステムサービス株式会社 4/8

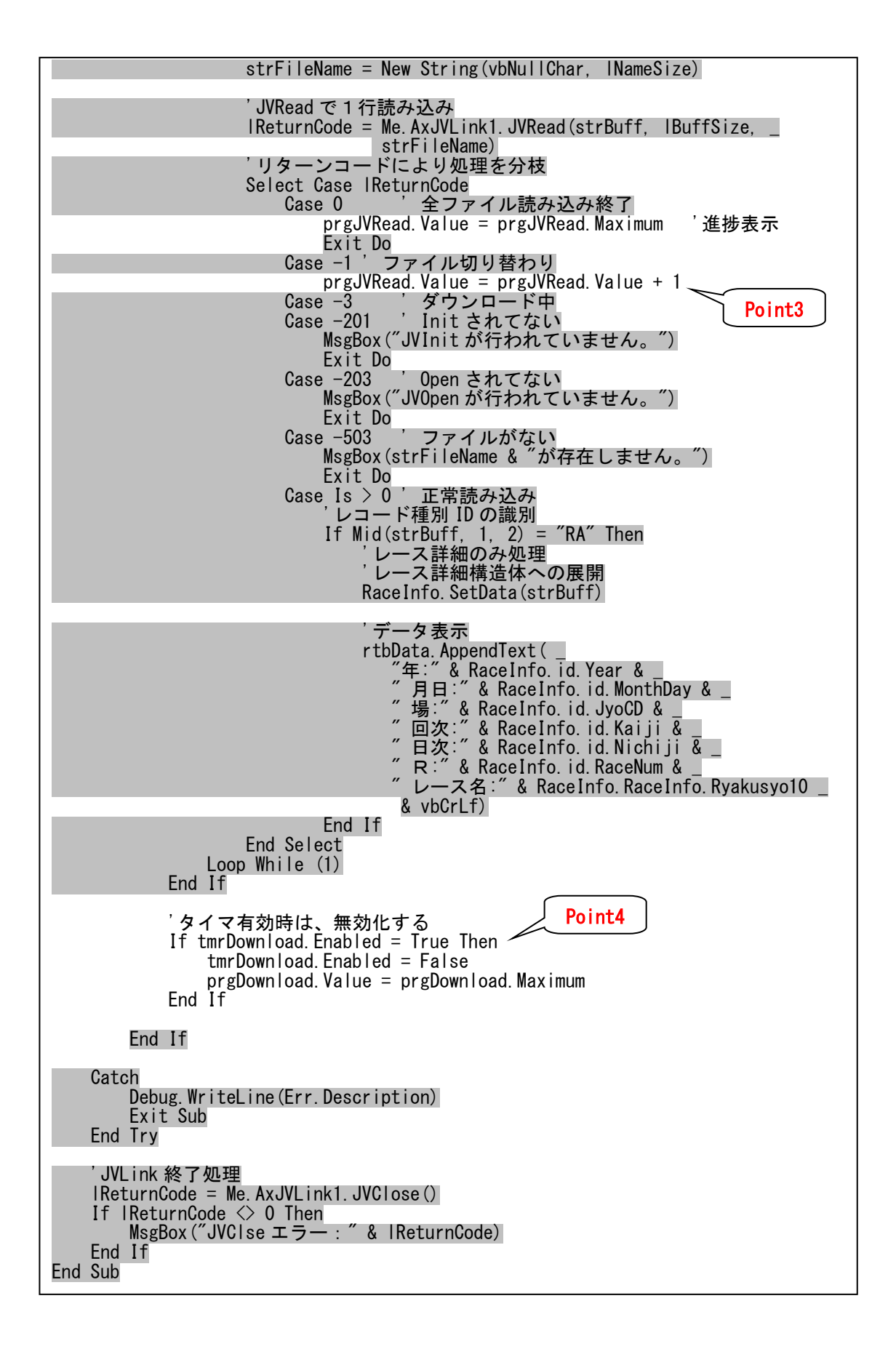

JRタシステムサービス株式会社 [5/8]  $\boldsymbol{\cdot} \operatorname{Point} 1$ 

JV-Data をダウンロードする必要がなければ、ダウンロード進捗状況を100%にしてしまう。この場合タイマーを動かす必要はない。

 $\boldsymbol{\cdot} \operatorname{Point} 2$ 

ループ毎に DoEvents 処理を実行し、他のイベント(この場合タイマーイベント) 処理が行われるための隙間を作ります。

• Point 3

1ファイル読み込む毎に全読み込みファイル数の対する JV-Data 読み込み進捗状況を表すプログレスバーを進めます。

 $\boldsymbol{\cdot} \operatorname{Point} 4$ 

JV-Data のダウンロード処理の進捗状況が 100%になる前に JV-Data の読み込み 処理の進捗状況が 100%になってしまった場合のための処理を記述します。これを 記述しておかないと、タイマー間隔を長く設定した際にエラーが発生する可能性 があります。

なお、Lesson-3 でプロシージャ「btnGetJVData\_Click ()」の中で宣言した IDownloadCount は削除しておきます。

コードエディタウィンドウの左側リストボックスから「tmrDownload」を、右側リス トボックスから「Tick」を選択すると、tmrDownload のメソッドが追加されるので、 以下の[ソースコード 006-03]を追加します。

| オブジェクト ブラ                | ラウザー            | Form1.vb*        | 🕫 🗙 Form  | 1(デザイン)              |                         |                  |        |
|--------------------------|-----------------|------------------|-----------|----------------------|-------------------------|------------------|--------|
| Windows                  | Application1    |                  |           | 🔹 🔍 tmrDownload      | •                       | 🗲 Tick           |        |
| 162                      | End             | Sub              |           |                      |                         |                  |        |
| 165                      | _ 0(個<br>□ Priv | の参照<br>ate Sub t | mrDownloa | d_Tick(sender As Obj | ect, e As EventArgs) Ha | ndles tmrDownloa | d.Tick |
| 166<br>167<br>168<br>169 | End<br>End Clas | Sub<br>s         |           | ここにソース               | コードを追加                  |                  |        |

[ワンポイントメモ]

フォームの下の「tmrDownload」 アイコンをダブルクリックしても tmrDownload のメソッドが追加されます。

| 邑 MenuStrip1 ① tn | nrDownload |
|-------------------|------------|

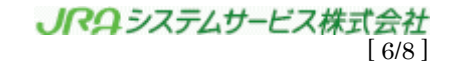

```
Private Sub tmrDownload_Tick(ByVal sender As Object, ByVal e As System.EventArgs)
Handles tmrDownload. Tick
   Dim IReturnCode As Long
                                         ''JVLink返值
    'JVLinkダウンロード進捗率
    IReturnCode = AxJVLink1. JVStatus
                                         ''ダウンロード済のファイル数を返す
    エラー判定
    If IReturnCode < 0 Then
        エラー
       MsgBox("JVStatusエラー:" & IReturnCode)
        タイマー停止
       tmrDownload. Enabled = False
       'JVLink終了処理
        IReturnCode = Me. AxJVLink1. JVClose()
        If IReturnCode <> 0 Then
           MsgBox("JVClseエラー:" & IReturnCode)
       End If
   ElseIf IReturnCode < IDownloadCount Then</pre>
        ダウンロード中
プログレス表示
                                          Point1
       prgDownload. Value = IReturnCode
   ElseIf |ReturnCode = |DownloadCount Then
       , ダウンロード完了
' タイマー停止
       tmrDownload.Enabled = False
        プログレス表示
       prgDownload. Value = IReturnCode
   End If
End Sub
```

[ソースコード 006-03]

③でタイマーを追加したときに、「Interval」に 500 を設定したので、タイマーがス タートしてから 500 ms ごとにこのメソッドが呼び出されます。

• Point 1

ダウンロード済みのファイル数を取得してダウンロード用のプログレスバーの Value プロパティに設定することにより、プログレスバーの表示を更新します。 【 確認しよう 】

それでは、実際に動かしてみましょう。

- メニューから「デバッグ」→「デバッグ開始」を選択し、プログラムを実行します。 エラーが発生した場合は、タスク一覧にエラーメッセージが表示されるので、正し く修正してエラーが無くなるまでビルドします。
- ② JV-Link を使用するための「利用キー」を設定していない場合は、メインフォーム 上のメニューから「設定」→「JV-Linkの設定」を選択し、「利用キー」を設定しま す(詳細は Lesson-1 を参照)。
- ③ フォームの「データ取得」ボタンをクリックすると、メッセージボックスがポップ アップします。メッセージボックスには、リターンコードや読み込みファイル数、 ダウンロードファイル数、最新読み込みファイルのタイムスタンプが表示されます。 これらの数値は、実行するタイミングによって異なります。詳しくは、Lesson-2を ご覧下さい。
- ④ メッセージボックスを「OK」で閉じると、前回同様、レース詳細情報のうち「開催 年、開催月日、競馬場コード、開催回、開催日、レース番号、競走名略称 10 文字」 が表示されます。

JV-Data のダウンロード進捗状況や読み込み進捗状況は上下のプログレスバーで確認することができます。

| 🖳 Form1        |              |             | —          |           | ×   |
|----------------|--------------|-------------|------------|-----------|-----|
| 設定( <u>C</u> ) |              |             |            |           |     |
| データ取得          |              |             |            |           |     |
| 年:2017月日:      | 0527 場:05 回汐 | :02日次:11    | R:01 V     | ース名:      | ^   |
| 年:2017月日:      | 0527 場:05 回汐 | :02日次:11    | R:02 $\nu$ | ース名:      |     |
| 年:2017月日:1     | 0527 場:05 回汐 | :02日次:11    | R:03 V     | ース名:      |     |
| 年:2017月日:      | 0527 場:05 回汐 | :02日次:11    | R:04 V     | ース名:      |     |
| 年:2017月日:1     | 0527 場:05 回汐 | :02日次:11    | R:05 V     | ース名:      |     |
| 年:2017月日:      | 0527 場:05 回汐 | :02日次:11    | R:06 V     | ース名:      |     |
| 年:2017月日:      | 0527 場:05 回汐 | :02日次:11    | R:07 V     | ース名:      |     |
| 年:2017月日:      | 0527 場:05 回汐 | :02日次:11    | R:08 V     | ース名:      |     |
| 年:2017月日:1     | 0527 場:05 回汐 | :02日次:11    | R:09 V     | ース名:富嶺    |     |
| 年:2017月日:      | 0527 場:05 回汐 | :02日次:11    | R:10 V     | ース名:乗山    |     |
| 年·2017 日日·     | 0507 提の5 同語  | ~በን 🗆 ነት-11 | ₽·11 I.    | ニフ-乞-409フ | × . |
| <              |              |             |            | >         |     |

[ワンポイントメモ]

Lesson-2 を参考にダウンロードすべきファイルが「cache」フォルダに存在する場合 と存在しない場合で、プログレスバーの動きの違いを比べてみましょう。

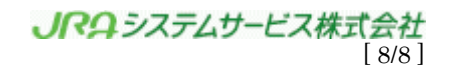